## Saisonkarte kaufen

- 1. Klicken Sie auf "Tickets" und anschließend bei der Kategorie Saisonkarte auf "Jetzt Buchen"
- 2. Wählen Sie die Anzahl, wie viele Saisonkarten Sie bestellen möchten und klicken Sie auf "Continue"
- 3. Überprüfen Sie Ihre Angaben in der Zusammenfassung. Falls die Zusammenfassung Ihren Eingaben entspricht, klicken Sie auf "In den Warenkorb"
- 4. Es erscheint das Fenster "Zum Warenkorb hinzugefügt"
  - a. Klicken Sie auf "Warenkorb" wenn Sie den Einkauf abschließen wollen
  - b. Klicken Sie auf "Weiter" wenn Sie zusätzliche Tickets erwerben möchten
- 5.
- a. Wählen Sie die Kategorie "Gutschein", wenn sie noch keine Karte mit einer WTP-Nummer besitzen

```
Achtung: diese erstmals in Saison 2022/2023 ausgegeben
```

- b. Wählen Sie die Kategorie "Ticket aufladen" falls Sie bereits eine Karte mit einer WTP-Nummer besitzen
- c. Geben Sie die erforderlichen Daten ein (Foto, Vorname, etc.).
- 6. Klicken Sie danach auf "zur Kasse" und schließen Sie den Vorgang ab
  - a. Melden Sie sich an falls Sie bereits als Kunde bei uns registriert sind.
  - b. "Registrieren" Sie sich, falls Sie unser Service auch zukünftig nutzen wollen.
  - c. Oder fahren Sie ohne Registrierung fort und geben Sie Ihre Email Adresse an.
- 7. Klicken Sie auf "Weiter zur Zahlung" um den Bestellvorgang abschließen zu können.
- 8. Nach erfolgter Zahlung erhalten Sie per Mail eine Bestätigung → Nehmen Sie diese Bestätigung mit zu uns auf die Hebalm → Sie erhalten dann sofort ihr Originalticket!

## Tageskarte kaufen

- 1. Klicken Sie auf "Tickets" und anschließend bei der Kategorie Tageskarte auf "Jetzt Buchen"
- 2. Wählen Sie:
  - a. die Anzahl, wie viele Tageskarten Sie bestellen möchten und
  - b. wählen Sie das Datum aus, an dem Sie zum Langlaufen auf die Hebalm fahren möchten

Klicken Sie anschließend auf "Continue".

- 3. Überprüfen Sie Ihre Angaben in der Zusammenfassung. Falls die Zusammenfassung Ihren Eingaben entspricht, klicken Sie auf "In den Warenkorb"
- 4. Es erscheint das Fenster "Zum Warenkorb hinzugefügt"
  - a. Klicken Sie auf "Warenkorb" wenn Sie den Einkauf abschließen wollen
  - b. Klicken Sie auf "Weiter" wenn Sie zusätzliche Tickets erwerben möchten
- 5. Klicken Sie danach auf "zur Kasse" und schließen Sie den Vorgang ab
  - a. Melden Sie sich an falls Sie bereits als Kunde bei uns registriert sind.
  - b. "Registrieren" Sie sich, falls Sie unser Service auch zukünftig nutzen wollen.
  - c. Oder fahren Sie ohne Registrierung fort und geben Sie Ihre Email Adresse an.
- 6. Klicken Sie auf "Weiter zur Zahlung" um den Bestellvorgang abschließen zu können.
- 7. Nach erfolgter Zahlung erhalten Sie per Mail eine Bestätigung → Nehmen Sie diese Bestätigung mit zu uns auf die Hebalm → Sie erhalten dann sofort ihr Originalticket!